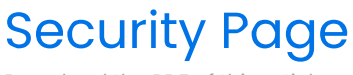

Download the PDF of this article.

#### In this Article

- Overview Requirements Single Sign-On (SSO) Setup SAML Login Enforcement Form by Form Authentication Initial Setup
- Advanced Configuration of Metadata Fields
- SAML Prefill Connector Setup
- Updating Your SAML SSL Certificate

#### **Related Articles**

As an admin, you can access and customize the security settings for your instance. Many of these features are available through the Admin Dashboard's Security page.

## Secure File Scan

#### Overview

Improve your security by enabling Secure File Scan to check all incoming file upload field attachments on submitted forms and workflows. After a form is submitted, Secure File Scan checks all attachments for viruses and displays the results of each file scanned on the Response page. Any file(s) found to be unsafe will trigger an email notification to the content (form or workflow) owner for follow-up.

**Note**: This is an "all or nothing" feature where you may allow FormAssembly to scan all files submitted for all forms and workflows, or opt out of secure file scanning entirely.

#### Requirements

- FormAssembly Enterprise or Government plan
- Administration Permission: Allow administrator to access security settings

## **Getting Started**

Grant Admin Access to the Security Page

- 1. Open the Admin Dashboard
- 2. Under "User Management", select All Users

- 3. Locate the user profile for the administrator authorized for security management
- 4. Edit the user profile
- 5. Open the **Permissions** tab
- 6. View the permissions under the Administration permission package
- 7. Expand the section for Admin Permissions, if not already expanded
- 8. Select the checkbox for "Allow administrator to access security settings"
- 9. Click Save

#### Enable Secure File Scan

- From the Admin Dashboard, click **Security** to access the Security page.
- Toggle the switch aligned with Secure File Scan to turn on the Secure File Scan feature.

| <ul> <li>Back to Forms List</li> </ul> |                                                                                                   |        |
|----------------------------------------|---------------------------------------------------------------------------------------------------|--------|
|                                        | Socurity                                                                                          |        |
| Administration                         | Security                                                                                          | 🖬 Save |
|                                        | As an admin, you have the ability to access and customize the security settings for your instance |        |
| Porms ▶                                | Learn more about security settings.                                                               |        |
| 🐝 Liser Management k                   |                                                                                                   |        |
|                                        | SECURE FILE SCAN                                                                                  |        |
| Datasets                               | Enable scanning service to all uploaded files for security threats.                               |        |
|                                        | -                                                                                                 | _      |
| Announcements •                        | Turning Secure File Scan off may cause your account to become vulnerable to malicious files.      |        |
| S Data Potentian N                     |                                                                                                   |        |
|                                        | IP ANONYMIZATION                                                                                  |        |
| Security                               | Anonymize IP addresses for all responses collected for all forms.                                 |        |
|                                        |                                                                                                   |        |
| ≢ Settings ►                           | ADMINISTRATOR CANNOT LOG AS ANOTHER USER WITHOUT AN INVITATION                                    | _      |
|                                        | Require invitations for user substitution.                                                        |        |
| Access Grants                          |                                                                                                   |        |
|                                        | AUTOMATICALLY LOGOUT INACTIVE USERS AFTER                                                         |        |
|                                        | 15 🔹                                                                                              |        |
|                                        |                                                                                                   |        |

## Scan Notifications

Secure File Scan results are communicated in two ways - by file upload statuses on the Response page and through email notifications to the content owner.

#### **Response** Page

On the Response page, the status of the secure file scan appears in line with each instance of a file upload. Additionally, if a file upload is flagged, a banner message will appear to highlight the identified security risk.

| C START WORKFLOW                   |                                                    |                                 | Close Res                                       | sponse      | -        |
|------------------------------------|----------------------------------------------------|---------------------------------|-------------------------------------------------|-------------|----------|
| Form Name                          |                                                    |                                 |                                                 |             |          |
| Form Name- FORM ID 65              |                                                    |                                 |                                                 |             |          |
| STATUS                             |                                                    | ASSIGNEE                        |                                                 |             |          |
| Complete                           |                                                    | -                               |                                                 |             |          |
|                                    |                                                    | DUDATION                        |                                                 |             |          |
| DATE STARTED                       |                                                    | 13 seconds                      |                                                 |             |          |
| 02/03/2023 11:22 AM EST            |                                                    | 15 5600105                      |                                                 |             |          |
| DATE COMPLETED                     |                                                    | FORM VERSION                    |                                                 |             |          |
| 02/03/2023 11:24 AM EST            |                                                    | 3                               |                                                 |             |          |
|                                    |                                                    |                                 |                                                 |             |          |
| FORM RESPONSE ID                   |                                                    |                                 |                                                 |             |          |
| 86                                 |                                                    |                                 |                                                 |             |          |
|                                    |                                                    |                                 |                                                 |             |          |
|                                    |                                                    |                                 |                                                 |             |          |
| Our file scanning techonology has  | e detected that one or more files may nose a secu  | ity risk and downloading it may | he harmful to your device. If you wish to proce | and with    |          |
| the download a log will be created | d for tracking purposes. You can see the status of | each file upload below.         | be naminal to your device. If you wan to proce  | cu with     |          |
|                                    |                                                    |                                 |                                                 |             |          |
|                                    |                                                    |                                 |                                                 |             |          |
| First Name                         | John                                               |                                 |                                                 |             |          |
| Last Name                          | Smith                                              |                                 |                                                 |             |          |
| Luot Hume                          |                                                    |                                 |                                                 |             |          |
| Email                              | john.smith@student.com                             | This file                       | has been scanned and flagged due to potentia    | al risks.   |          |
|                                    | -                                                  |                                 |                                                 |             |          |
| Upload File 1                      | Expenses_Report1.pdf                               |                                 | Attention Required                              |             | <u>ه</u> |
| Upload File 2                      | Expenses Report2 pdf                               |                                 | O Linable to Scan                               | <b>m</b> .4 |          |
| oprovid i no a                     | repertable                                         |                                 | Conabie to Scarr                                |             | 2        |
| Upload File 3                      | Expenses_Report3.pdf                               |                                 | S File Queued                                   |             | 6        |
| Upload File 4                      | Expenses_Report4.pdf                               |                                 | File Deleted                                    |             |          |

#### Secure File Scan Statuses

- Attention Required The file is flagged due to potential risks found during the scan.
- Unable to Scan The contents of this file were unable to be scanned.
- File Queued The file will be scanned soon.
- If a status is not included, the file scan did not find any risks, the Secure File Scan feature is disabled, or the file upload occurred before the feature was enabled.

#### **Email Notification**

When a file is flagged with the Attention Required status, an email notification is sent to the content owner to notify them to review the response. This email arrives from noreply@formassembly.com with the subject line "A Response Requires Your Review".

| Greetings Amanda,                                                                                                    |
|----------------------------------------------------------------------------------------------------|
| We have detected that a form response submitted to <b>Form Name</b> , may contain one or more files that could be a potential threat to your system. |
| Please review the response within FormAssembly.                                                                                                    |
| Review Response                                                                                                    |
| Thank you,<br>FormAssembly                                                                                                    |

## Additional Notes

Secure File Scanning does not halt any connectors or form processes. Content owners are notified of any malicious or unscannable files found, but files are still sent through any configured connectors as designated by your form or workflow's configuration.

#### Proceeding with a Risky Download

FormAssembly provides the Secure File Scan feature, but only your own security team can recommend what to do next when a file upload is flagged. If you choose to proceed with downloading a flagged file, a confirmation message will appear. Any confirmation is logged for tracking purposes.

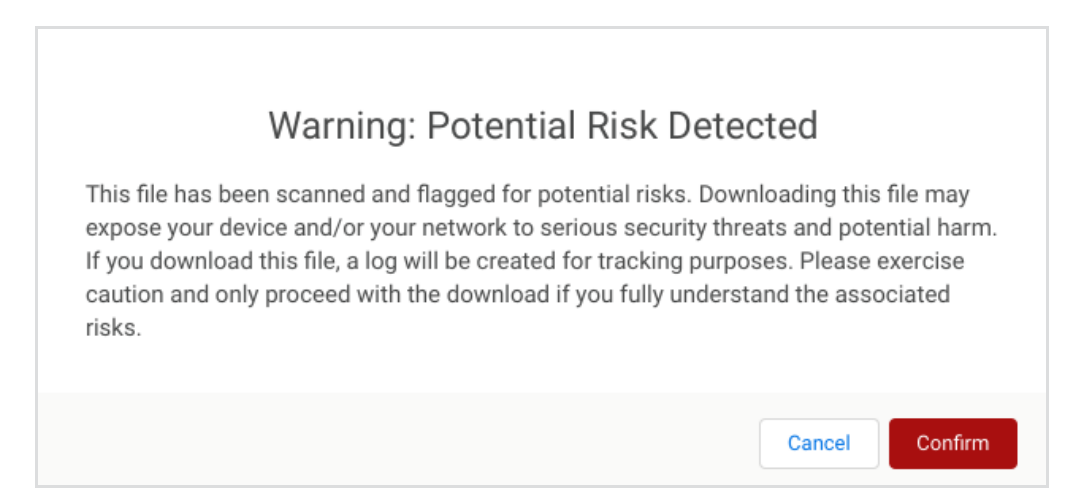

# Multi-factor Authentication

## Overview

Multi-factor authentication (MFA) is any additional method of authenticating yourself to an application other than your standard username and password combination. These can be tokens you hold, such as security keys, authenticator apps on your mobile device, or biometrics, like fingerprints. When using multiple "factors of authentication" for an online account an extra layer of security is added. If an attacker somehow gets access to your password, an account protected by multi-factor authentication would block the attacker from gaining access to your account as they would also need access to that additional factor.

## Requirements

- Multi-factor authentication is available on Essentials plans and up
- An administrator must enable MFA before use is available

Further requirements for each method of multi-factor authentication will differ per method. Refer to the specific documentation pages for each method for more details.

- Time-Based One-Time Passwords
- YubiKey

# Enable MFA (Administrator Required)

• Navigate to Admin Dashboard | Security

#### To allow users to manage MFA for their user account

• In the Multi-factor Authentication section, toggle the option to enable MFA for the instance

#### To force users to authenticate with MFA upon login

• In the Multi-factor Authentication section, toggle the option to Force MFA

## Add a Multi-factor Authenticator

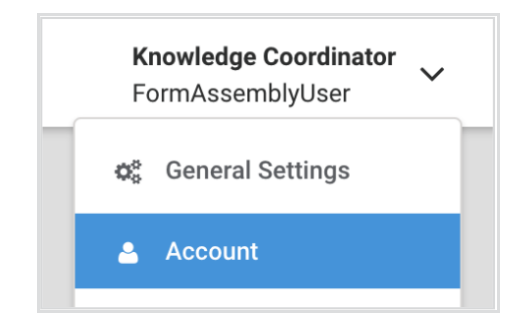

- Navigate to the "Account" section within your user profile
- Within the Account Details section, click the Configure MFA button
  - You will be taken to the Multi-factor Authenticators page, which displays all multi-factor authenticators you have set up for your user profile, their status (enabled or disabled), and their order of precedence.
- Click Add Authentication Method for a list of available multi-factor authentication options
- Select the authenticator you wish to add
  - A new disabled entry will appear on your timeline with buttons to configure or delete the added MFA method.
- Click Configure to continue the setup of the new MFA method.

## Enable or Disable a Multi-factor Authenticator

- On the Multi-factor Authenticators page, click **Configure** on the method you wish to enable or disable.
- Within the Status section, select the desired option (Enabled or Disabled)
- Select Apply at the bottom of the configuration screen to save the selection.

#### Note:

- Some multi-factor authenticators require a "first-time setup" before allowing you to enable or disable them.
- If the "Force MFA" setting is enabled by your FormAssembly administrator, at least one MFA method must be enabled for your user account. To disable all MFA methods, the "Force MFA" setting must be

# Reorder Multi-factor Authenticators on the Timeline

If you have multiple multi-factor authenticator methods set up, the timeline allows you to reorder your methods so one may challenge you before another when logging in.

- Using the drag handles to the left of each entry in the timeline, drag the entries to create your preferred order. The precedence goes in descending order.
- Click **Apply** at the bottom of the timeline to save your changes. The page will refresh and show the new order.

#### Delete a Multi-factor Authenticator

- On the Multi-factor Authenticators page, locate the multi-factor authentication method you wish to delete
- Click the **Delete** button
- A Remove Authenticator confirmation box will ask you to confirm the action. Click Remove to confirm.
- The page will refresh with the deleted method removed from the timeline

**Note**: If the "Force MFA" setting is enabled by your FormAssembly administrator, at least one MFA method must be enabled for your user account. To disable all MFA methods, the "Force MFA" setting must be toggled off first.

#### **MFA Administration**

Administrators of a FormAssembly instance can manage MFA configurations for users.

**Note**: The administrator must have the permission "Can manage multi-factor authentication" enabled for their account.

- Navigate to Admin Dashboard | User Management | All Users
- Select a user and navigate to their **Details** tab
- Locate the Multi-factor Authentication section
- For each MFA method displayed for the user account, the admin may select to enable, disable, or delete.

## FAQs

What's the difference between disabling and deleting a multifactor

#### authenticator?

- Disabling a multi-factor authenticator authenticator means it will not challenge you to log in to your account. However, it remains set up and associated with your account, so you only need to re-enable the method to activate it again.
- Deleting a multi-factor authenticator will remove it entirely from your account. If you wish to use that authentication method again, you would completely recreate it and re-configure it from scratch.

# If I have multiple multifactor authenticators set up and enabled will I need to complete each one individually before I can log in?

• No, we currently only require the success of one of the authentication challenges you may be presented with. When verified by one of your multi-factor authenticators at login, your account may be accessed.

# If I have multiple multifactor authenticators set up and the one at the top is disabled, what authentication challenge will I be presented with when logging in?

• You will be presented with the authentication challenge of the top-most enabled authenticator in your timeline's order of precedence. In the example given below, even though Time-based One-Time Passwords is set to go first, it is disabled, and so the next enabled method will be presented (YubiKey).

| <b>A</b> | Prec | edence                                    |             |  |
|----------|------|-------------------------------------------|-------------|--|
|          | Ţ    | Time-based One-Time Passwords<br>DISABLED | Configure 💌 |  |
|          | 1    | YubiKey OTP<br>• ENABLED                  | Configure 💌 |  |
|          | + Ad | d Authentication Method                   |             |  |

# If I have multiple multifactor authenticators set up, and I'm having trouble with one of them, can I switch to complete another instead?

• Yes. If you have additional multi-factor authenticators enabled on your account, you will see a link to move to the next one if you're having trouble with the current one. Note that choosing to move to the next enabled method cannot be undone, and you cannot return to a previous authentication challenge.

# I know my username and password but have lost access to my additional factors, how can I recover my account?

- For our Basic plan customers, you must contact FormAssembly Support and go through a proof of identity process. On completion of that, a FormAssembly Support representative will disable the multi-factor authenticators associated with your account, allowing you to log in without them.
- For our Essentials plan and higher customers, you must contact your FormAssembly instance administrator(s) to disable the multi-factor authenticators associated with your account, allowing you to log in without them.

## SAML Authentication Setup

#### Overview

SAML (Security Assertion Markup Language) can be used to secure access to your FormAssembly account and forms. There are two methods for using SAML with FormAssembly:

Single Sign-On: this will allow users to sign into their FormAssembly account using their SAML credentials.

**Form by Form Authentication:** by enabling this feature, you will be able to restrict access to your forms by only allowing users who can be authenticated by your SAML server to access a form.

#### Requirements

- FormAssembly Team plan or above
- SAML Metadata from your IdP
- Your FormAssembly username must match your SAML username

Note: If you are interested in using Salesforce as the identity provider, you can find more information here.

**Note:** If you are setting up **both** Single Sign-On and Form by Form Authentication on your FormAssembly instance, you will need two separate Identity Provider (IdP) entries, one for each configuration as noted below.

#### Single Sign-On (SSO)

(Replace "xxxxx" with your FormAssembly subdomain name)

- Entity ID: https://xxxxx.tfaforms.net/saml/metadata
- ACS URL: https://xxxxx.tfaforms.net/saml/index?acs

#### Form by Form Authentication

(Replace "xxxxx" with your FormAssembly subdomain name)

- Entity ID: https://xxxxx.tfaforms.net/authenticator\_saml/metadata
- ACS URL: https://xxxx.tfaforms.net/authenticator\_saml/index?acs

## Single Sign-On (SSO) Setup

- 1. Navigate to the Admin Dashboard.
- 2. Click **Security** from the left side menu.
- 3. Scroll to the SAML section.
- 4. Click Configure.
  - If you're not logged in, you'll receive a notification saying, "You're not currently authenticated with your SAML Server." Click **OK** on the notification and log into your SAML Domain.
- 5. Under Update Method, choose your metadata option.
  - Metadata URL Endpoint

- This is provided by the Identity Provider.
- Enter your URL Endpoint.
- Select **Update Domain**.
- Metadata File
  - This is provided by the Identity Provider.
  - Upload your Metadata File.
  - Select Update Domain.
- Manual (Advanced)
  - Add SAML data manually.
  - After entering your data, click Apply.
  - Select Update Domain.
- 6. After changes have been saved, your domain is set up and more options are shown for updating.
- 7. Click Retrieve Attributes.
  - If you're not logged in, you'll receive a notification saying, "You're not currently authenticated with your SAML Server." Click **OK** on the notification and log into your SAML Domain.
- 8. Your IdP attributes will be shown in the User Authentication table.
- 9. These attributes will be disabled by default so you can enable the attributes that you'd like to use.
- 10. Enable a Unique SAML Attribute from the table.
  - If you do not select a unique SAML attribute, you'll receive a red error indicating your changes were not saved.
  - Your unique SAML attribute must be **enabled** for SAML to be used.
- 11. Enter an Authentication Formula, if needed.
- 12. Click Apply to save your changes.

#### SAML Login Enforcement

Administrators can enforce a standardized login method for all users of the FormAssembly Instance or allow logins to be managed by user-level login preferences.

#### Login by Instance

- 1. Locate the Instance Login Method section, on the Security page in the Admin Dashboard.
- 2. Select **SAML** from the dropdown.
- 3. Select whether to allow administrators to override the SAML login method.
  - Allowing an administrator to override the login method would enable an admin to quickly recover the instance in the case of the SAML provider outage.
- 4. Click **Save** at the top of the page to save your settings.

#### Login by User

- 1. Access your All Users list.
- 2. Locate and edit the User(s) that need to use SAML
  - Select SAML, under the User Login Method of the Account section.

• Click Save User at the top of the page to save the change.

#### Form by Form Authentication Initial Setup

- 1. Open the Processing Options for your form.
  - From the Forms list, hover over Configure and select **Processing**.
- 2. Choose Allow Responses from SAML Authenticated Users.
- 3. Click Configure.

- 4. Under Update Method, choose your metadata option.
  - Metadata URL Endpoint
    - This is provided by the Identity Provider.
    - Enter your URL Endpoint.
    - Select Update Domain.
  - Metadata File
    - This is provided by the Identity Provider.
    - Upload your Metadata File.
    - Select Update Domain.
  - Copy from Form
    - This is used to copy the SAML settings and setup from another form already using SAML Authentication in your instance.
    - Enter the ID of a form that already has SAML Authentication setup.
    - Select Update Domain.
  - Manual (Advanced)
    - Add SAML data manually.
    - After entering your data manually, click Apply.
    - Select Update Domain.
- 5. After changes have been saved, your domain is set up and more options are shown for updating.

| CURRENT DOMAIN                                                                                                    |                                                                                       | Change Domain                                                                                            |
|----------------------------------------------------------------------------------------------------|---------------------------------------------------------------------------------------|----------------------------------------------------------------------------------------------------|
| https://capriza.githu                                                                                                    | b.io/samling/samling.html                                                             | change bornam                                                                                            |
| USER AUTHENTICATIO                                                                                                    | N                                                                                     |                                                                                                    |
|                                                                                                    |                                                                                       |                                                                                                    |
| EXPOSE SAML ATTRIBUT                                                                                                    | TES                                                                                   |                                                                                                    |
| This list displays the                                                                                                    | Information available about each                                                      | authenticated user. You may select which pieces                                                          |
| of information you w                                                                                                    | ant to make available to FormAss                                                      | sembly. Please select at least one attribute.                                                            |
|                                                                                                    |                                                                                       | Retrieve Attributes                                                                                      |
| ENABLED                                                                                                    | ATTRIBUTE                                                                             |                                                                                                    |
|                                                                                                    |                                                                                       |                                                                                                    |
| Empty                                                                                                    |                                                                                       |                                                                                                    |
|                                                                                                    |                                                                                       |                                                                                                    |
|                                                                                                    |                                                                                       |                                                                                                    |
| JNIQUE SAML ATTRIBUT                                                                                                    | TE *                                                                                  |                                                                                                    |
| UNIQUE SAML ATTRIBUT                                                                                                    | TE *                                                                                  | \$                                                                                                    |
| UNIQUE SAML ATTRIBUT<br>Please select                                                                                            | ГЕ <b>*</b>                                                                           | \$                                                                                                    |
| JNIQUE SAML ATTRIBUT<br>Please select<br>AUTHENTICATION FORM                                                                     | TE ◆                                                                                  | \$                                                                                                    |
| UNIQUE SAML ATTRIBUT<br>Please select<br>AUTHENTICATION FORM                                                                     | IULA                                                                                  | \$                                                                                                    |
| UNIQUE SAML ATTRIBUT<br>Please select<br>AUTHENTICATION FORM                                                                     | IULA<br>uutes to TRUE or FALSE to specify which u                                     | f                                                                                                    |
| UNIQUE SAML ATTRIBUT<br>Please select<br>AUTHENTICATION FORM<br>"Enter a formula that eval<br>Automatically resu<br>this form.)  | IULA<br>uates to TRUE or FALSE to specify which u<br>ume the last saved response once | f Insers can authenticate from your IdP.) the authenticated. (Applies only if Save&Resume is enabled for |
| UNIQUE SAML ATTRIBUT<br>Please select<br>AUTHENTICATION FORM<br>"Enter a formula that evail<br>Automatically resu<br>this form.) | IULA<br>uates to TRUE or FALSE to specify which u<br>ume the last saved response once | sers can authenticate from your IdP.)     authenticated. (Applies only if Save&Resume is enabled for     |

#### 6. Click Retrieve Attributes.

• If you're not logged in, you'll receive a notification saying, "You're not currently authenticated with your SAML Server." Click **OK** on the notification and log into your SAML Domain.

| Disable All      |                                   | Retrieve Attributes                               |
|------------------|-----------------------------------|---------------------------------------------------|
| ENABLED          | ATTRIBUTE                         | ALIAS NAME                                        |
| •                | USERNAME                          | %%SAML_username%%                                 |
| • 🔶              | EMAIL                             | %%SAML_email%%                                    |
| INIQUE SAME ATTE |                                   |                                                   |
| username         |                                   |                                                   |
| AUTHENTICATION F | FORMULA                           |                                                   |
|                  |                                   | f                                                 |
|                  | eveluates to TDUE or FALCE to on- | ecific subjects one extreminents from source (dD) |

- Your IdP attributes will be shown in the User Authentication table. These attributes are disabled by default, so you can enable the attributes that you'd like to use.
- 7. Enable a Unique SAML Attribute from the User Authentication table.
  - If you do not select a unique SAML attribute dropdown, you'll receive a red error that your changes were not saved.
  - Your unique SAML attribute must be **enabled** for SAML to be used.
- 8. Enter an Authentication Formula, if needed.
- 9. You can test your settings by viewing the form (which will now require a login).

## Advanced Configuration of Metadata Fields

The following metadata fields may require additional consideration or special formatting:

#### NameldFormat

The default value for this field is *urn:oasis:names:tc:SAML:1.1:nameid-format:unspecified*. If this field is left blank, the default value will be used.

The following formats are supported:

- urn:oasis:names:tc:SAML:1.1:nameid-format:emailAddress
- urn:oasis:names:tc:SAML:1.1:nameid-format:X509SubjectName
- urn:oasis:names:tc:SAML:1.1:nameid-format:WindowsDomainQualifiedName
- urn:oasis:names:tc:SAML:1.1:nameid-format:unspecified
- urn:oasis:names:tc:SAML:2.0:nameid-format:kerberos
- urn:oasis:names:tc:SAML:2.0:nameid-format:entity
- urn:oasis:names:tc:SAML:2.0:nameid-format:transient
- urn:oasis:names:tc:SAML:2.0:nameid-format:persistent
- urn:oasis:names:tc:SAML:2.0:nameid-format:encrypted

#### RequestedAuthNContext

The default value for this field is *urn:oasis:names:tc:SAML:2.0:ac:classes:PasswordProtectedTransport*. If this field is left blank, the default value will be used.

The following formats are supported (Multiple values may be entered separated by a comma ","):

- urn:oasis:names:tc:SAML:2.0:ac:classes:unspecified
- urn:oasis:names:tc:SAML:2.0:ac:classes:Password
- urn:oasis:names:tc:SAML:2.0:ac:classes:PasswordProtectedTransport
- urn:oasis:names:tc:SAML:2.0:ac:classes:X509
- urn:oasis:names:tc:SAML:2.0:ac:classes:Smartcard
- urn:oasis:names:tc:SAML:2.0:ac:classes:Kerberos
- urn:federation:authentication:windows
- urn:oasis:names:tc:SAML:2.0:ac:classes:TLSClient

#### SAML Prefill Connector Setup

- Ensure SAML Authentication is setup on the Processing page of your form. Follow the "Form by Form Authentication" steps above.
- To enable the SAML prefill connector, click **Connectors** on the form you'd like to set up.
- Drag the SAML Prefill Connector into the View section of the timeline
- Click Configure.

**Note**: If Step 1 shows SAML Authentication for Form Respondents is disabled, you'll need to configure your SAML Authentication.

• Map the fields in your form to the SAML session attributes that you would like to fill those fields.

• When you're finished, click Apply.

| lected | ♦ Formula | ♦ | 1 |
|--------|-----------|---|---|

• You're now ready to begin testing your SAML authentication and connector!

#### Updating Your SAML SSL Certificate

If you need to update your SAML SSL certificate you will use the self-serve configuration steps above to do so.

- If you already have a SAML configuration set up in your FormAssembly account you would update that configuration with your new metadata file with the new certificate, which you will import as part of the configuration.
- If you do not have a SAML configuration set up in your FormAssembly account, and your SAML configuration
  was originally set up by FormAssembly you will need to follow the process in this document to set up a
  SAML configuration in your FormAssembly account to update your SAML SSL certificate.

## **IP Anonymization**

#### **Overview**

IP Anonymization is an optional privacy setting that automatically anonymizes IP addresses collected with form submissions.

## Requirements

Enterprise

**Compliance Cloud** 

For information on upgrading, please contact our Sales Department at sales@formassembly.com.

## Definition

When this feature is enabled, the last octet of IPv4 addresses and the last 80 bits of IPv6 addresses are replaced

**with zeros**. This guarantees that the IP address cannot be used to uniquely identify the computer used to submit a response to a form.

Note that the collection of other Personally Identifiable Information (PII) is under the responsibility of the form creator. Such information, if requested through the form, is not anonymized.

## How to Enable IP Anonymization

Follow these steps to enable this feature.

1. Go to Admin Dashboard | Settings and navigate to the Miscellaneous page. From here you can view the Privacy Settings section.

| Misc. Settings                                                             |      |
|----------------------------------------------------------------------------|------|
| Privacy Settings                                                           |      |
|                                                                            |      |
| off                                                                        | ~    |
| Set to ON to anonymize IP addresses for all responses collected for all fo | rms. |

- 2. Set IP Anonymization to ON.
- 3. Click the Apply button at the bottom of the page.

#### **Grant Access Feature**

#### **Overview**

The Grant Access Feature in FormAssembly can be used to accomplish two functions. First, if your organization is in need of support from the FormAssembly team, you can grant access to your forms so that we can better troubleshoot any issues you might be facing.

Second, as an Enterprise Administrator, you can decide the level of access you will have to your users' forms. You can either choose to be able to use the Admin Override function to log in as any of your users, or you can choose to use the Grant Access Feature where your users would need to give you permission to access their forms.

Details on how to enable and disable this feature can be found in the follow section.

## Requirements

Enterprise

**Compliance Cloud** 

For information on upgrading, please contact our Sales Department at sales@formassembly.com.

## Enabling or Disabling the Grant Access Feature

When working with the Grant Access feature, you will need to visit your Admin Dashboard to enable or disable the feature.

Under the Admin Dashboard, go to **Settings**  $\rightarrow$  **Miscellaneous** and then under **Privacy Settings** you can set the feature to be "on" or "off." If the feature is off, you will be able to login as any of your users without them needing to grant you access.

| MINISTRATOR CANNOT LOG AS ANOTHER USER WITHOUT AN |            |
|---------------------------------------------------|------------|
| n 🔺                                               | INVITATION |
|                                                   |            |

Additionally, if you would like to be able to access your users' forms without permission being needed, you will need to go to **Settings**  $\rightarrow$  **User Roles**  $\rightarrow$  **Administrator** and make sure that the box is checked next to **Allow administrator to access user's data.** 

Allow administrator to access user's data

Please ensure that you have clicked Apply after making changes to either of these settings.

## **Getting Started**

To begin, use the dropdown Help menu at the top right of FormAssembly to select Grant Access.

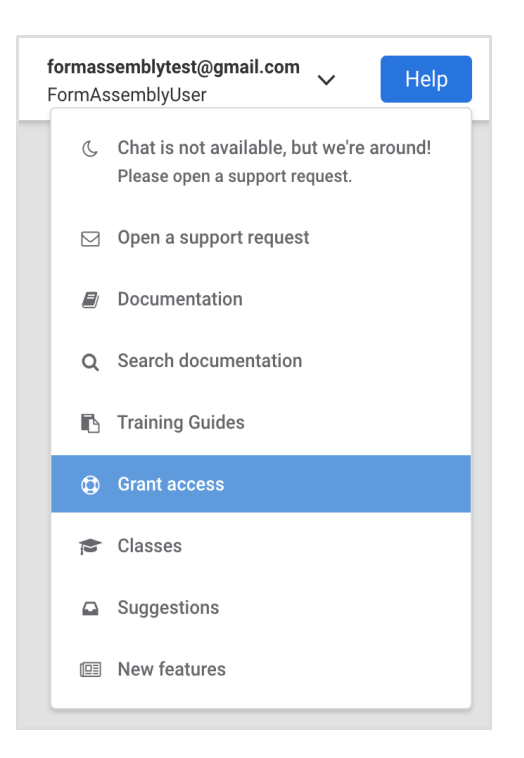

You will be taken to the Grant Access page where you will see two options: Administrator Support and FormAssembly Support.

If your users need to grant you access, as an Enterprise administrator, they would select **Go to Administrator Support**.

If you or your users need to grant access to FormAssembly in order to help troubleshoot an issue, you should select **Go to FormAssembly Support** 

| Grar    | t access to my account                                                                                                    |
|---------|----------------------------------------------------------------------------------------------------|
| FormAs  | sembly offers two ways for you to allow others to access your account for support.                                                   |
|         |                                                                                                    |
| Admin   | istrator Support                                                                                                    |
| You ma  | y grant administrators access to your account. The administrators will be able to access your account<br>"as you" for a limited time |
|         |                                                                                                    |
| Go to   | Administrator Support                                                                                                    |
|         |                                                                                                    |
| FormA   | Assembly Support                                                                                                    |
| You ma  | y grant FormAssembly Support access to your account.                                                                                 |
| We will | be able to securely log in to your account and act "as you" for a limited time.                                                      |
| Go to   | p FormAssembly Support                                                                                                    |
|         |                                                                                                    |

If you have selected that permission is not required for administrators to log in as users, your users will not see

## **Granting Administrator Access**

Once you click on **Go to Administrator Support** you will be taken to the Administrator Support screen, where your users will be able to select how many days account access will be granted (3, 5, 15, or 30 days). Once that selection has been made, they will need to confirm their password and click the **Grant Access** button.

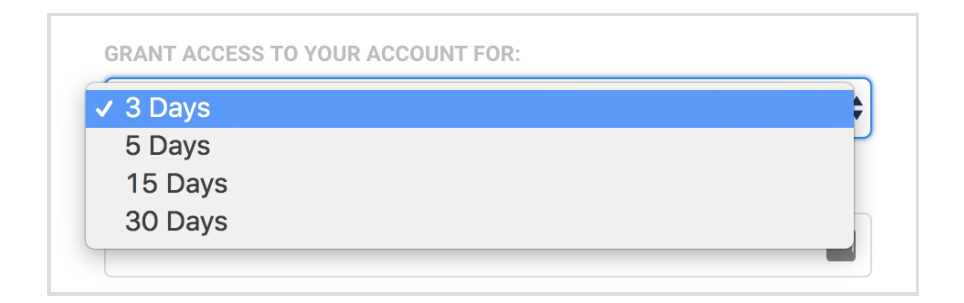

Provided the user's password is correct, they will be taken to the confirmation screen which will give the date that administrator access has been provided until. The user can choose to revoke this access at any time by clicking the **Revoke Access** button.

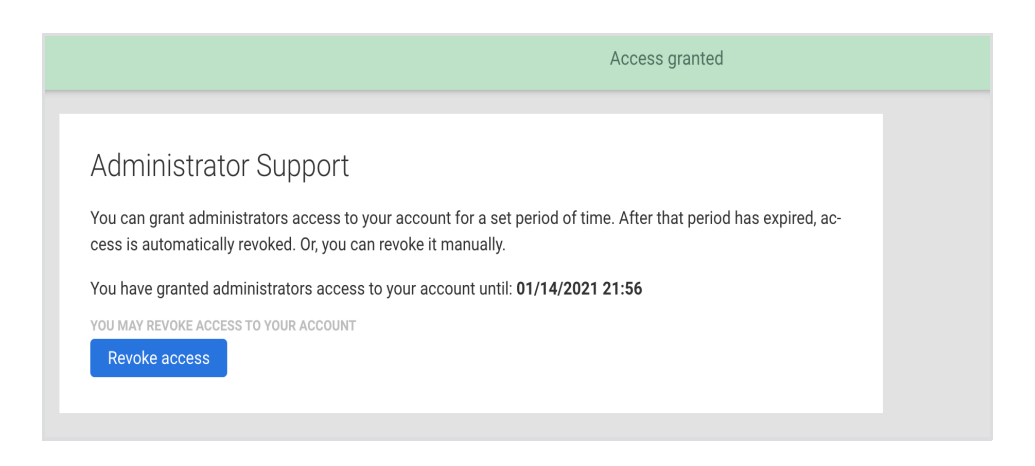

## Granting FormAssembly Access

For Enterprise Cloud customers, if the need arises for you to grant the FormAssembly support team access to your account, you can do so by clicking the **Go to FormAssembly Support** button.

Next, you will need to select the number of days (3, 5, 15, or 30) that access will be granted for.

| 🗸 3 Days | ÷ |
|----------|---|
| 5 Days   | 7 |
| 15 Days  |   |
| 30 Davs  |   |

You will also need to select the access type. Selecting **Forms and Responses** will grant access to your forms, connectors, notifications, processing options, and form responses. Selecting **Full Access** will grant access to all of these options plus the Admin Dashboard (if you are an administrator), General Settings, and Account Pages.

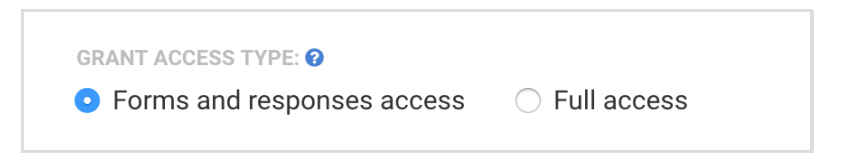

Once that has been selected, you will need to enter your FormAssembly password and click the **Grant Access** button to give access to the FormAssembly support team access.

| ed, access is automatically re  | pport access to your accoun<br>voked. Or, you can revoke it n | r for a set period of<br>nanually. | r time. After that period has e |
|---------------------------------|---------------------------------------------------------------|------------------------------------|---------------------------------|
| GRANT ACCESS TO YOUR ACCOUNT    | FOR:                                                          |                                    |                                 |
| 1 Day                           | \$                                                            |                                    |                                 |
| FOR SECURITY, PLEASE CONFIRM YO | UR PASSWORD:                                                  |                                    |                                 |

**Note**: If you are a Single Sign-On (SSO) user through Salesforce, you will not be required to enter your password during this step.

Once access has been granted to FormAssembly, you will be able to see your current access grants at the bottom of the page. You can also choose to revoke access should you need to.

| You have granted | FormAssembly Sup | oport access to your account.        |                     |               |
|------------------|------------------|--------------------------------------|---------------------|---------------|
| GRANTED          | EXPIRES          | ACCESS CODE                          | ACCESS LEVEL        | ACTIONS       |
| 10/04/2017 17:45 | 10/07/2017 17:45 | 443d9e07-a2fa-4ca6-8e3f-494a96ef5786 | Forms & responses 🕜 | Revoke access |
|                  |                  |                                      |                     |               |

## FormAssembly Access Request

Our support team may also request access through our in-app support chat. If you are in need of assistance or troubleshooting, our support team can send you a direct link to grant access to your account.

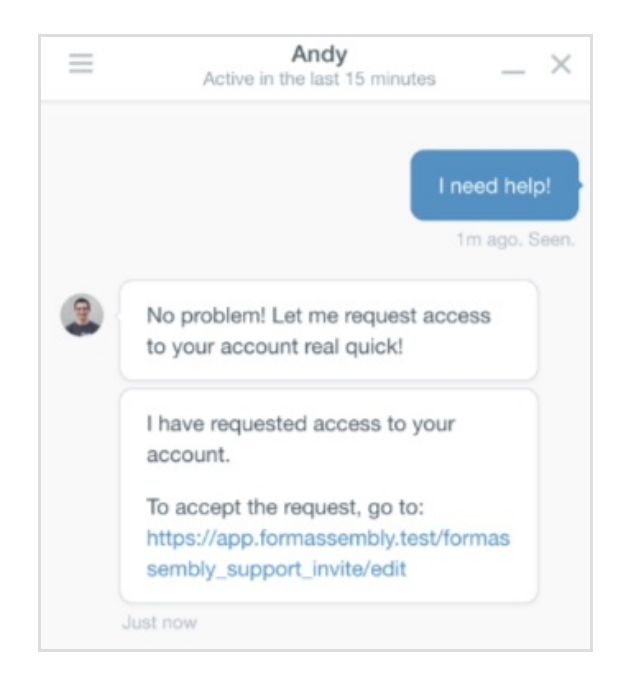

Once you click on the link, you'll be taken to Grant Access page where you'll be able to see any pending Access Requests. Simply enter your password and choose **Accept**, or choose Deny if you do not wish to grant access.

| Access Requests   |       |                  |         |        |      |
|-------------------|-------|------------------|---------|--------|------|
| STAFF MEMBER      | DAYS  | REQUEST EXPIRES  | ACTIONS |        |      |
| andy@veerwest.com | 1 Day | 05/20/2016 14:59 |         | Accept | Deny |
|                   |       |                  |         |        |      |

Once you have granted access, you will see the green Access Granted banner across the top of the page and you will see that the a new Access Grant has been added to your list of Current Access Grants at the bottom of the page.

| You have granted | FormAssembly Su  | oport access to your account.        |                     |               |
|------------------|------------------|--------------------------------------|---------------------|---------------|
| GRANTED          | EXPIRES          | ACCESS CODE                          | ACCESS LEVEL        | ACTIONS       |
| 10/04/2017 17:45 | 10/07/2017 17:45 | 443d9e07-a2fa-4ca6-8e3f-494a96ef5786 | Forms & responses 🝞 | Revoke access |
|                  |                  |                                      |                     |               |

From there, the FormAssembly support team will be able to access your account to further assist you with any troubleshooting.

## **Reviewing Access Grants**

If you are an administrator and you need to review the active Access Grants for your instance, they are accessible on the Admin Dashboard sidebar. You have a dropdown menu labeled **Access Grants** from which you can view both Admin Support grants and FormAssembly Support grants.

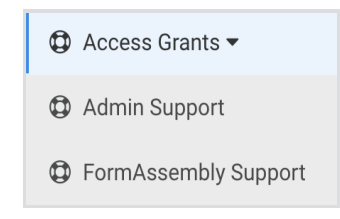